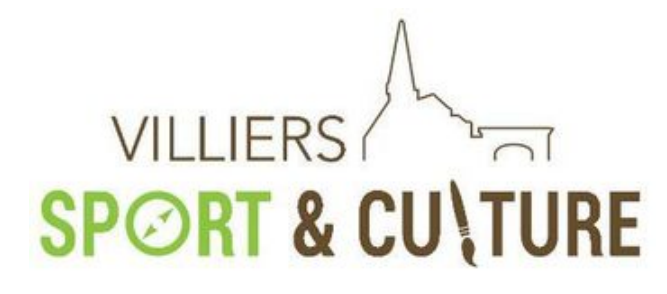

# Manuel utilisateur de l'adhérent

# Table des matières

| ١.   | Introduction                                                | 2 |
|------|-------------------------------------------------------------|---|
| II.  | Accès à GoAsso                                              | 2 |
| 1.   | . Site internet                                             | 2 |
| 2.   | . Email connexion                                           | 2 |
| 3.   | . Email de la part de GoAsso de confirmation de votre Email | 2 |
| 4.   | . Mot de passe :                                            | 2 |
| III. | Une fois connecté                                           | 3 |
| 1.   | . Principe de fonctionnement                                | 3 |
| 2.   | . Détail fiche adhérent                                     | 3 |
| IV.  | Editer une facture                                          | 4 |
| V.   | Charger des documents                                       | 5 |
| VI.  | Réinscription                                               | 5 |

Version du 05/01/2023

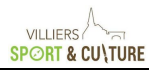

### I. Introduction

Villiers-Sport-Culture a choisi de proposer de nouveaux services à ses adhérents et pour cela GoAsso est le nouvel outil de l'association Villiers-Sport-Culture (VSC).

Le site d'information, remis à jour très régulièrement est : <u>http://www.villiers-sport-culture.fr/</u>

Le contact avec le secrétariat est : <u>contact@villiers-sport-culture.fr</u>

### II. Accès à GoAsso

#### 1. Site internet

L'accès se fait par le site internet ci-dessous :

#### https://villiers-sport-culture.goasso.org/

| CON | NEXION                                  |
|-----|-----------------------------------------|
| E   | mail                                    |
| N   | Not de passe                            |
|     | Se souvenir de moi?                     |
|     | JE ME CONNECTE                          |
|     | JE N'AI PAS ENCORE DE COMPTE            |
|     | J'AI OUBLIÉ MON MOT DE PASSE            |
| J   | E N'AI PAS REÇU LE MAIL DE CONFIRMATION |

#### 2. Email connexion

<u>Déjà Adhérent :</u> Il s'agit de l'email donné lors de l'inscription pour l'adhérent référent. <u>Cf chapite</u> <u>principe de fonctionnement II ne faut surtout pas recréer un compte.</u>

Si vous n'avez pas confirmé votre email, vous devez cliquer sur « Je n'ai pas reçu d'email »

Nouvel adhérent : Cliquer sur « je n'ai pas encore de compte »

#### 3. Email de la part de GoAsso de confirmation de votre Email

GoAsso vous envoie un email de confirmation. En suivant le parcours, vous devez créer un mot de passe de connexion.

Si vous n'avez pas reçu d'email, vous devez cliquer sur « Je n'ai pas reçu d'email »

#### 4. Mot de passe

C'est le mot de passe que vous avez saisi après réception de l'email de confirmation.

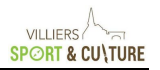

## III. Une fois connecté

#### 1. Principe de fonctionnement

Il y a un adulte référent et des membres de sa famille. L'accès à l'ensemble des informations se fait via l'adresse de connexion de cet adulte référent.

| SC-PORTAIL D'INSCRIPTION - propulsé par GOasso                                                            | ☑ contact@villiers-sport-culture.fr 🖉 01 34 89 95 51 |                                                                                                    | 2 Mon compte 🔗 🕪 Me déconnecter |
|----------------------------------------------------------------------------------------------------|------------------------------------------------------|----------------------------------------------------------------------------------------------------|---------------------------------|
|                                                                                                    | ACCUEIL • ACTIVITÉS                                  | STAGES • ÉVÈNEMENTS • ACTU/                                                                                                   | ALITÉS - CONTACT 🛛 🕎 PANIER (0) |
| MA FAMILLE MES FACTURES                                                                                   | MES DOCUMENTS                                        |                                                                                                    |                                 |
| Saison 2022/2023                                                                                          |                                                      |                                                                                                    | FILTRER                         |
| INFORMATION : il vous reste le montar                                                                     | nt suivant à payer sur cette saison : 46 C 🛛 👫       | SLER LE MONTANT                                                                                                    |                                 |
| MEMBRES                                                                                                   |                                                      |                                                                                                    |                                 |
| Pierre Dupont                                                                                             | Marie Dupont                                         | Jules Dupont                                                                                                    |                                 |
| Adderent: Oui                                                                                             | Adhérent: Oui                                        | Adhérent: Oui                                                                                                    |                                 |
| Activités: Ajouter<br>- VISITES GUIDEES samedi 10h30<br>- TENNIS ADHESION ADULTE<br>- TENNIS COURS ADULTE | Activités: Ajouter - VISITES GUIDEES samedi 10h30    | Activités: Ajouter<br>- TENNIS COURS ENFANTS 1H30<br>- TENNIS ADHESION JEUNES 05 09<br>- BASKET COURS vendredi<br>20h30/22h00 |                                 |
|                                                                                                    |                                                      |                                                                                                    |                                 |

#### 2. Détail fiche adhérent

Vous pouvez consulter le détail de chaque adhérent, télécharger les factures, charger les documents.

Les préinscriptions seront également disponibles sur le site.

#### Villiers Sport Culture – Manuel d'utilisation du site GoAsso

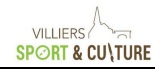

|                                  |                    | ACCUEIL - ACTIV         | ITÉS = STAGES = ÉV                       | ÈNEMENTS •              | ACTUALITÉS • CC                 | INTACT 🛛 🙀 PANIER (0   |
|----------------------------------|--------------------|-------------------------|------------------------------------------|-------------------------|---------------------------------|------------------------|
| COUS LES MEMBRES                 |                    |                         |                                          |                         |                                 |                        |
| Pierre Dupont                    |                    |                         |                                          |                         |                                 |                        |
|                                  |                    |                         |                                          |                         |                                 |                        |
|                                  |                    |                         |                                          |                         |                                 |                        |
| MES INFORMATIONS PER             | SONNELLES MODIFIER | MES ACTIVITÉS           |                                          |                         |                                 | AJOUTER                |
| CIVILITÉ                         | Monsieur           | NOM                     | STATUT                                   | HORAIRES                | PROCHAIN COURS                  | INTERVENANT            |
| ÂGE                              | 51 ans             | ACTIVITÉS RÉGULIÈRE     | S                                        |                         |                                 |                        |
| DATE DE NAISSANCE                |                    | VISITES GUIDEES         | EN COURS                                 | Samedi                  | 17 décembre 2022                | Valérie BRUSSEAU       |
| MAIL                             | Données            |                         | Inscrit depuis le 18/06/2022             | 10h00-12h00             | 10h00-12h00                     |                        |
| ORTABLE                          | personnelles       | TENNIS ADHERENT         | EN COURS<br>Inscrit depuis le 27/09/2022 | Dimanche<br>00h00-23h55 | 27 novembre 2022<br>00h00-23h55 | Intervenant EN ATTENTE |
| ADRESSE                          | modifiables        | TENNIS COURS            | EN COURS<br>Inscrit depuis le 27/09/2022 | Dimanche<br>19h00-22h45 | 27 novembre 2022<br>19h00-22h45 | Intervenant EN ATTENTE |
| ADHÉRENT                         | Oui                | MES ACTIVITÉS EN I      |                                          |                         |                                 |                        |
| UTORISATION DE SORTIE            | Oui                |                         |                                          |                         |                                 |                        |
| UTORISATION DE DROIT À<br>'IMAGE | Oui                | Aucune activité sur lis | te d'attente                             |                         |                                 |                        |
| SITUATION PROFESSIONNELLE        |                    |                         |                                          |                         |                                 | _                      |
| NUMÉRO ALLOCATAIRE (CAF)         |                    | PERSONNES A PREV        | ENIR EN CAS D'URGÈNCE                    |                         |                                 | AJOUTER                |
|                                  |                    | Aucune personne rens    | eignée                                   |                         |                                 |                        |
| MES INFORMATIONS LÉG             | ALES NOUVEL EXPORT |                         |                                          |                         |                                 |                        |
|                                  |                    |                         |                                          |                         |                                 |                        |

# IV. Editer une facture

Aller dans l'onglet « Mes factures » et puis cliquer sur « Télécharger ».

Par défaut, les factures ne sont pas acquittées. Si vous souhaitez des factures acquittées, une opérationnelle manuelle est nécessaire, merci d'écrire au secrétariat.

| C-PORTAIL D'INSCRIPTION - propu               | lsé par GOasso 🐁 🖂 contact@villiers-spo | ort-culture.fr 🤌 01 34 89 95 51 |                    |                | Mon compt  | e · 🕒 Me deconnecte |
|-----------------------------------------------|-----------------------------------------|---------------------------------|--------------------|----------------|------------|---------------------|
|                                               |                                         | ACCUEIL • ACTIVITÉS •           | STAGES • ÉVÈNEMENT | ts - Actualiti | ÉS • CONT/ | ACT 🛛 🎘 PANIER (0)  |
| MA FAMILLE MEST                               |                                         | NTS                             |                    |                |            |                     |
|                                               |                                         |                                 |                    |                |            |                     |
|                                               |                                         |                                 |                    |                |            |                     |
| Saison 2022/2023                              |                                         | Membre                          | Statut             |                |            | FILTRER             |
| Saison 2022/2023                              |                                         | Membre                          | Statut             |                |            | FILTRER             |
| Saison 2022/2023                              | MEMBRE                                  | Membre<br>DÉTAIL                | Statut             | MONTANT        | STATUT     | FILTRER             |
| Saison 2022/2023 DÉSIGNATION Mon relevé       | MEMBRE<br>Famille                       | Membre DÉTAIL Saison 2022/2023  | Statut             | MONTANT        | STATUT     | FILTRER             |
| Saison 2022/2023<br>DÉSIGNATION<br>Mon relevé | MEMBRE<br>Famille                       | Membre DÉTAIL Saison 2022/2023  | Statut             | MONTANT        | STATUT     | FILTRER             |

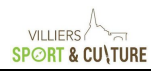

# V. Charger des documents

Aller dans l'onglet « Mes documents » et puis cliquer sur « Ajouter un document ».

Vous pouvez ainsi charger vos certificats médicaux, attestation de domiciliation ...

| SC-PORTAIL D'INSCRIPTION - propulsé par | GOasso · 🖂 contact@villier | s-sport-culture.fr 🥏 01 34 8 | 9 95 51     |          |            | 2                              | Mon compte | Me déconnect     |
|-----------------------------------------|----------------------------|------------------------------|-------------|----------|------------|--------------------------------|------------|------------------|
|                                         |                            | ACCUEIL • A                  | ACTIVITÉS • | STAGES • | ÉVÈNEMENTS | <ul> <li>ACTUALITÉS</li> </ul> | CONTACT    | 寶 PANIER (0)     |
| MA FAMILLE MES FACTO                    |                            | MENTS                        |             |          |            |                                |            |                  |
| Saison 2022/2023                        |                            | Famille                      |             |          | Туре       |                                | FILT       | TRER             |
| DATE                                    | ТҮРЕ                       |                              | MEMBRE      |          |            | STATUT                         | Ajot       | JTER UN DOCUMENT |
| Aucun document disponible               |                            |                              |             |          |            |                                |            |                  |

# VI. Réinscription

A venir